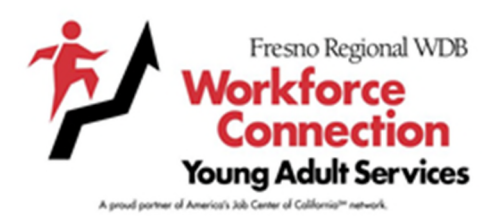

# IMAGO Participant Guide

This guide provides instructions to

- 1. Add a class, and
- 2. Apply for the Work Experience

Participants must be in an active class.

Go to: https://go.weareimago.com/login

Login using Learner Credentials provided during the Job Readiness/Interview Workshop

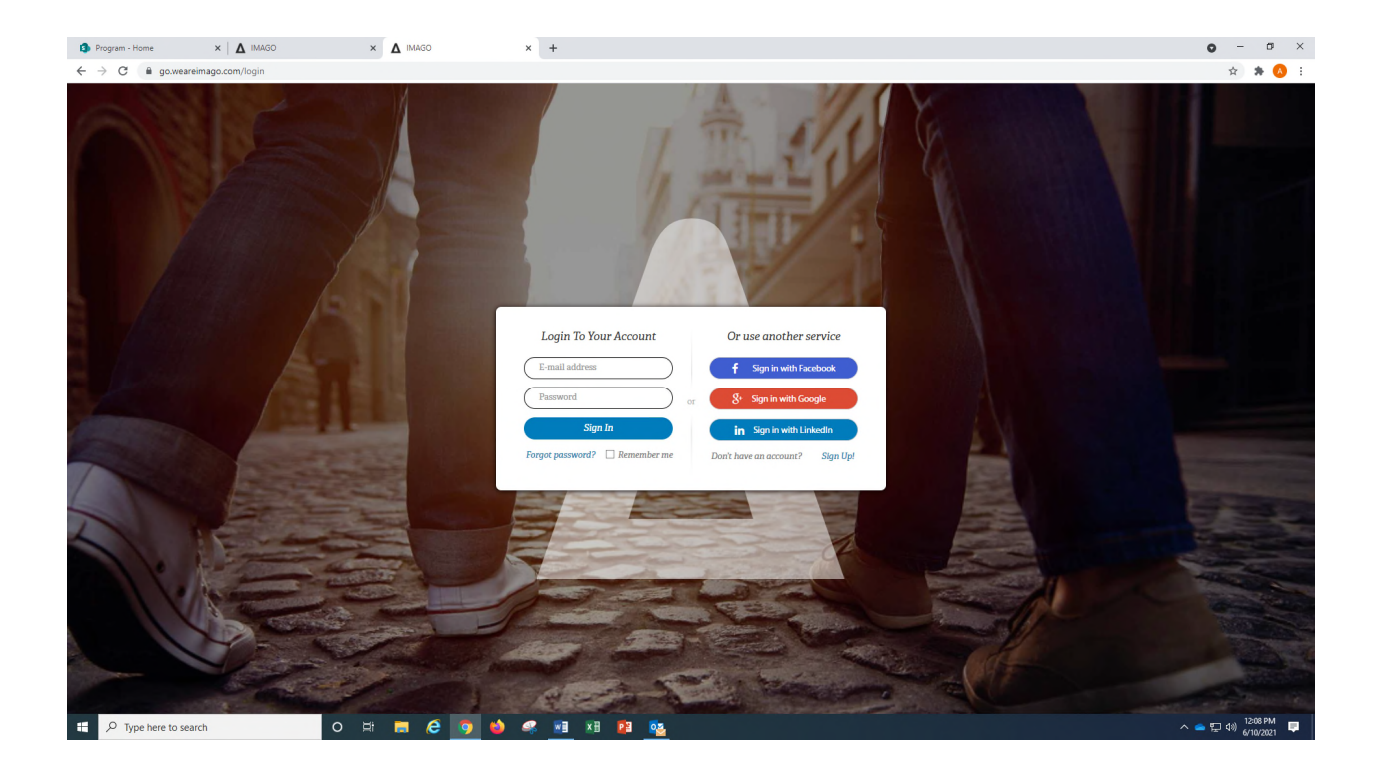

## ADD A CLASS

| Program - Home ×                           | A IMAGO |         | ×Δ  | IMAGO        |       | ×    | +    |      |      |            |           |                                          | • - • ×               |
|--------------------------------------------|---------|---------|-----|--------------|-------|------|------|------|------|------------|-----------|------------------------------------------|-----------------------|
| ← → C a go.weareimago.com/lessons/         |         |         |     |              |       |      |      |      |      | 94 🚖 🗰 🔕 🗄 |           |                                          |                       |
| ΙMΔGΟ                                      |         |         |     |              |       |      | LESS | ONS  | EXPE | RIENCES    | PORTFOLIO | ()                                       | Test WEX Pilot        |
| LESSONS                                    |         | CLASSES | α   | OMPLETED LES | SSONS |      |      |      |      |            |           | + 100 (                                  | LASS   CLASS SETTINGS |
| 0   LESSONS COMPLETED<br>1   HRS ON SYSTEM |         |         |     |              |       |      |      |      |      |            |           |                                          |                       |
|                                            |         |         |     |              |       |      |      |      |      |            |           | ADD A CLASS TO RECEIVE ASSIGNED LESSONS. |                       |
|                                            |         |         |     |              |       |      |      |      |      |            |           |                                          |                       |
|                                            |         |         |     |              |       |      |      |      |      |            |           |                                          |                       |
|                                            |         |         |     |              |       |      |      |      |      |            |           |                                          |                       |
|                                            |         |         |     |              |       |      |      |      |      |            |           |                                          |                       |
|                                            |         |         |     |              |       |      |      |      |      |            |           |                                          |                       |
|                                            |         |         |     |              |       |      |      |      |      |            |           |                                          |                       |
| P Type here to search                      |         | 0       | ± , | e            | 9     | چه 🖕 |      | ×8 📴 |      |            |           |                                          | ■ 🖳 40) 12:12 PM      |

## ENTER THE FACILITATOR'S EMAIL ADDRESS:

| Program - Home × 1 MAGO                                                     | × 🛆 IMAGO             | × +                                                                           |                                 |           | v – o ×                         |
|-----------------------------------------------------------------------------|-----------------------|-------------------------------------------------------------------------------|---------------------------------|-----------|---------------------------------|
| $\leftrightarrow$ $\rightarrow$ C $\blacksquare$ go.weareimago.com/lessons/ |                       |                                                                               |                                 |           | er 🚖 🇯 🔕 🗄                      |
| I M A G O                                                                   |                       | LESSONS                                                                       | EXPERIENCES                     | PORTFOLIO | P 🕜 📔 Test WEX Pilot 💽          |
| LESSONS                                                                     | CLASSES COMPLETED LES |                                                                               |                                 |           | + ADD CLASS   CLASS SETTINGS    |
| 0   LESSONS COMPLETED<br>1   HISS ON SYSTEM                                 |                       | + ADD CLASS<br>Type your instructors email address in the<br>asscarenogwt/.cd | s field below and click search. | <u></u>   | RECEIVE ASSIGNED LESSONS.       |
|                                                                             |                       |                                                                               |                                 |           |                                 |
| Type here to search                                                         | o 🖽 🛤 🤕               | 🦻 🤞 🧟 🗾 XB 📴                                                                  | <u>8</u>                        |           | ^ ▲ 및 40 12/2,PM 루<br>6/10/0021 |

## SELECT THE CORRECT CLASS:

| Program - Home × A IMAGC                                                    | ) × <b>Δ</b> імас | • × +                                           |                                      |                  | • - • ×                      |
|-----------------------------------------------------------------------------|-------------------|-------------------------------------------------|--------------------------------------|------------------|------------------------------|
| $\leftrightarrow$ $\rightarrow$ C $\blacksquare$ go.weareimago.com/lessons/ | /                 |                                                 |                                      |                  | 아 ☆) 🛊 🔕 🗄                   |
| I M A G O                                                                   |                   | LESSONS                                         | EXPERIENCES                          | PORTFOLIO        | P 🖓 🛛 Test WEX Pilot 💽       |
| LESSONS                                                                     | CLASSES COMPLE    | ED LESSONS                                      |                                      |                  | + AUD CLASS   CLASS SETTIMAS |
| 0   LESSONS COMPLETED<br>1   HRS ON SYSTEM                                  |                   |                                                 |                                      |                  |                              |
|                                                                             |                   | + ADD CLASS Type your instructors email address | in the field below and click search. |                  |                              |
|                                                                             |                   | aescarenogwfc.co                                |                                      | SEARCH           |                              |
|                                                                             |                   | # CLASS NAME 🔺                                  | CONTACT                              | EMAIL            |                              |
|                                                                             |                   | 1 WEX Urban North                               | Ana Escareno                         | aescarenogwfr.co |                              |
| Figure 1 Type here to search                                                | o 🖽 🧮             | ê 🤦 🍁 🤻 📧                                       | P3 🔯                                 |                  | ^                            |

# CLICK YES for ARE YOU SURE YOU WANT TO JOIN

| Program - Home × 1 MAGO                                           | D × ▲ IMAGO        | × +                                                                                                    |                      | v - o ×                        |
|-------------------------------------------------------------------|--------------------|----------------------------------------------------------------------------------------------------|----------------------|--------------------------------|
| $\leftrightarrow$ $\rightarrow$ C $($ a go.weareimago.com/lessons | /                  |                                                                                                    |                      | er 🖈 🔕 🗄                       |
| I M A G O                                                         |                    | LESSONS EX                                                                                                    | IPERIENCES PORTFOLIO | P 🖓 🛛 Test WEX Pilot           |
| LESSONS<br>0   LESSONS COMPLETED<br>1   HRS ON SYSTEM             | QASSES   COMPLETED | ISSONS                                                                                                    |                      | + ADC CLAS   CLASSETTING       |
|                                                                   |                    | + ADD CLASS<br>Type your instructors email address in the field belt<br>class NAME -<br>class NAME -<br>clas | ow and click search. | DIRECTIVE ASSIGNED LESSONS.    |
| F Dype here to search                                             | o == <b>6</b>      | 9 💩 🦛 🗃 XB 23 👧                                                                                                    |                      | ▲ 등 데 (1) 1215PM ■<br>#Prozect |

#### ADDED CLASSES WILL DIPLAY

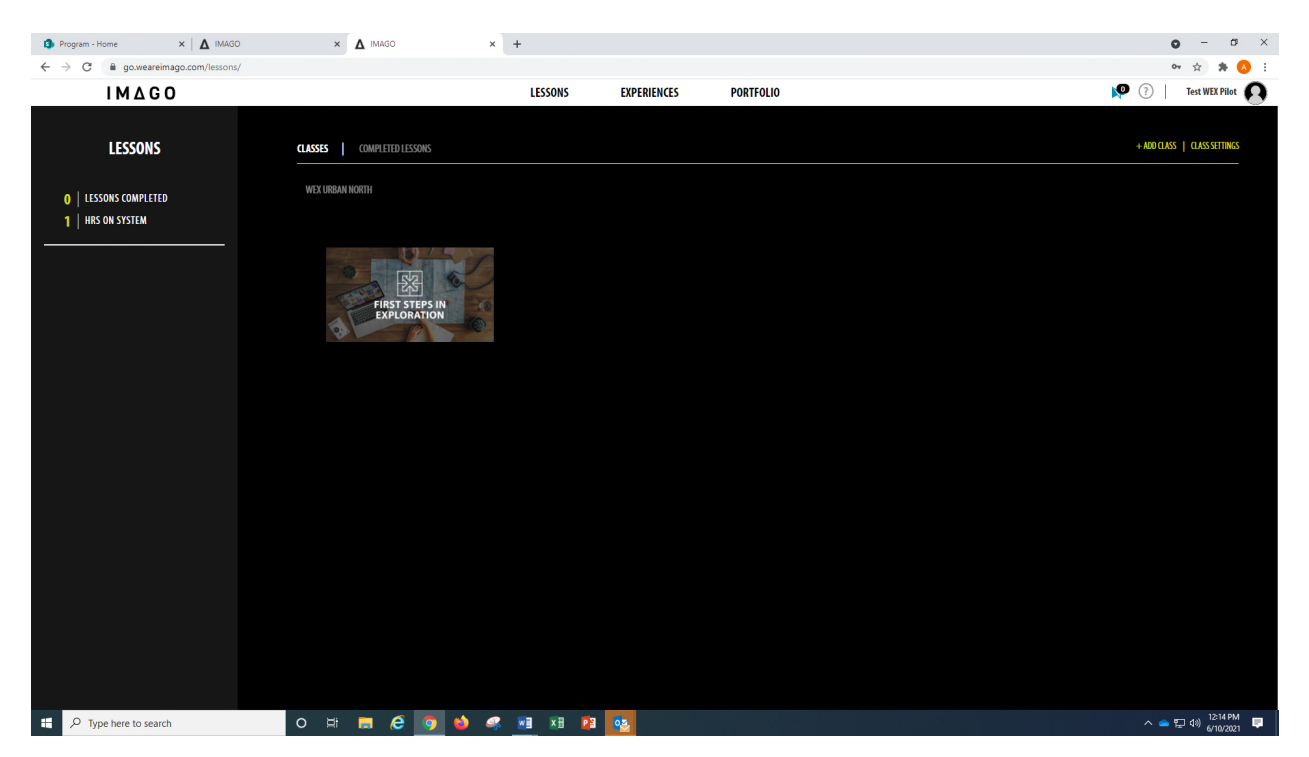

#### CLICK EXPERIENCES

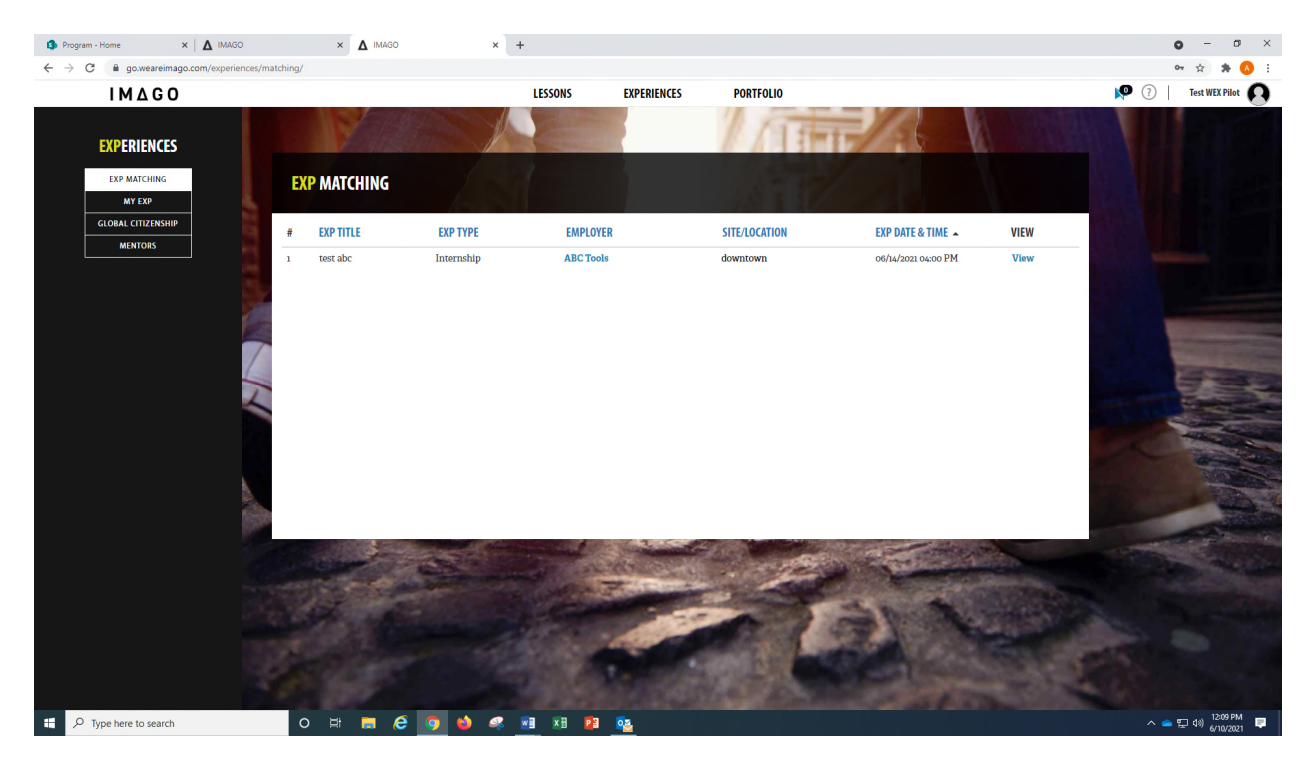

#### REVIEW THE DETAILS AND CONTINUE TO APPLY

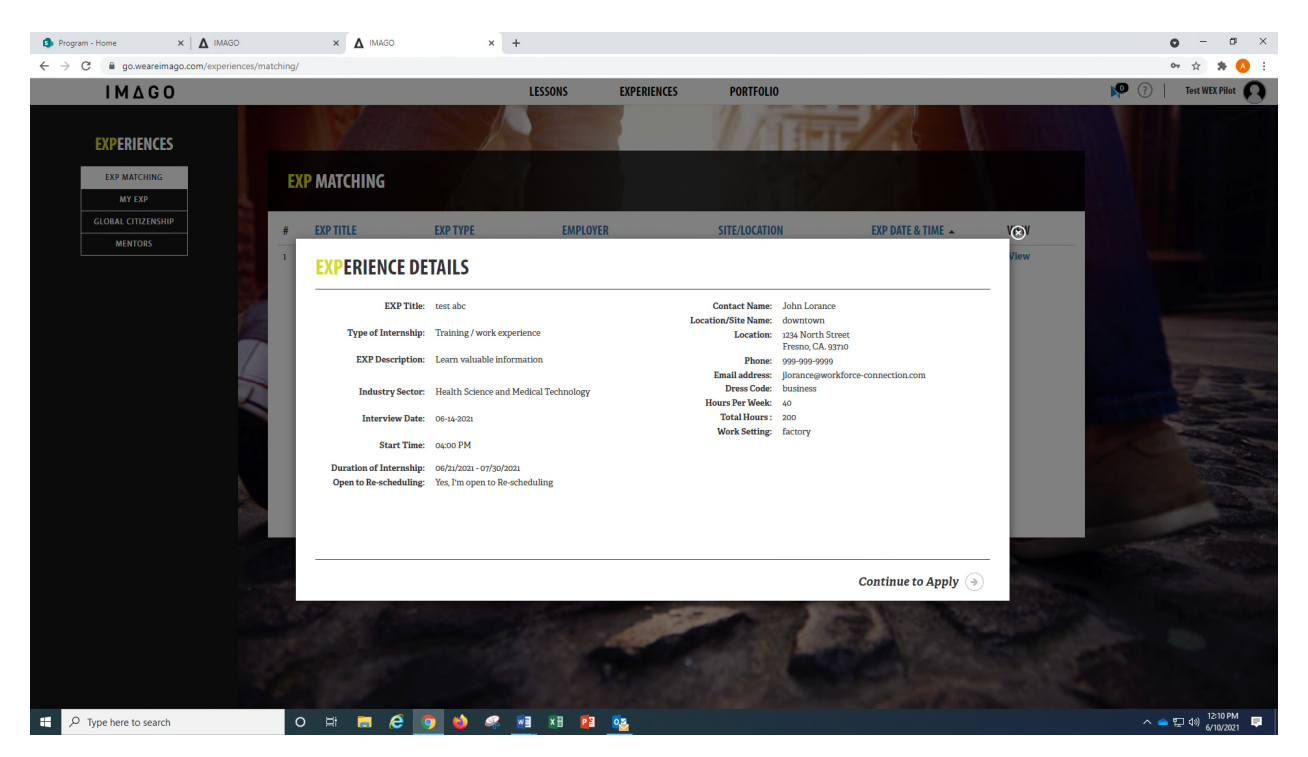

#### SELECT THE APPROPRIATE CLASS FROM THE DROP DOWN MENU & COMPLETE THE APPLICATON

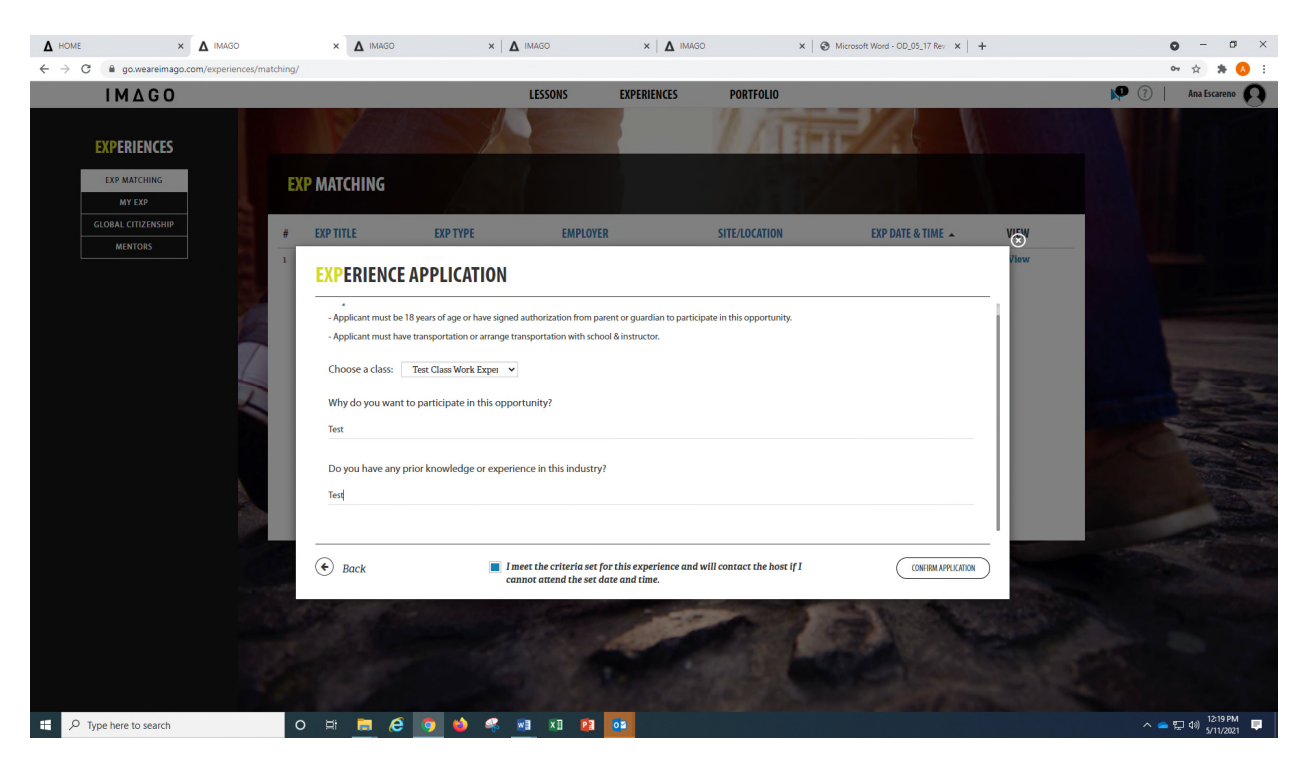

#### CONFIRM APPLICATION

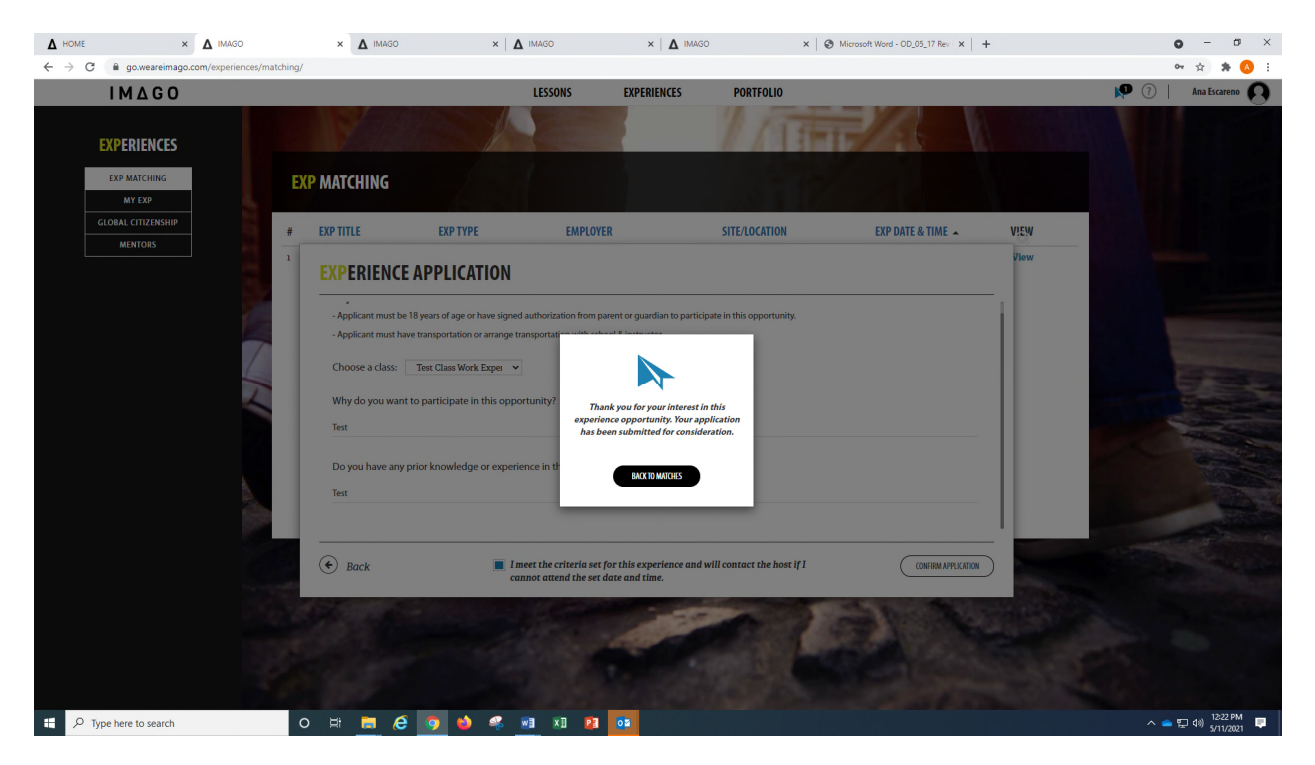

## CLICK MY EXPERIENCES TO VIEW APPLICATIONS SUBMITTED AND TO TRACK THE STATUS

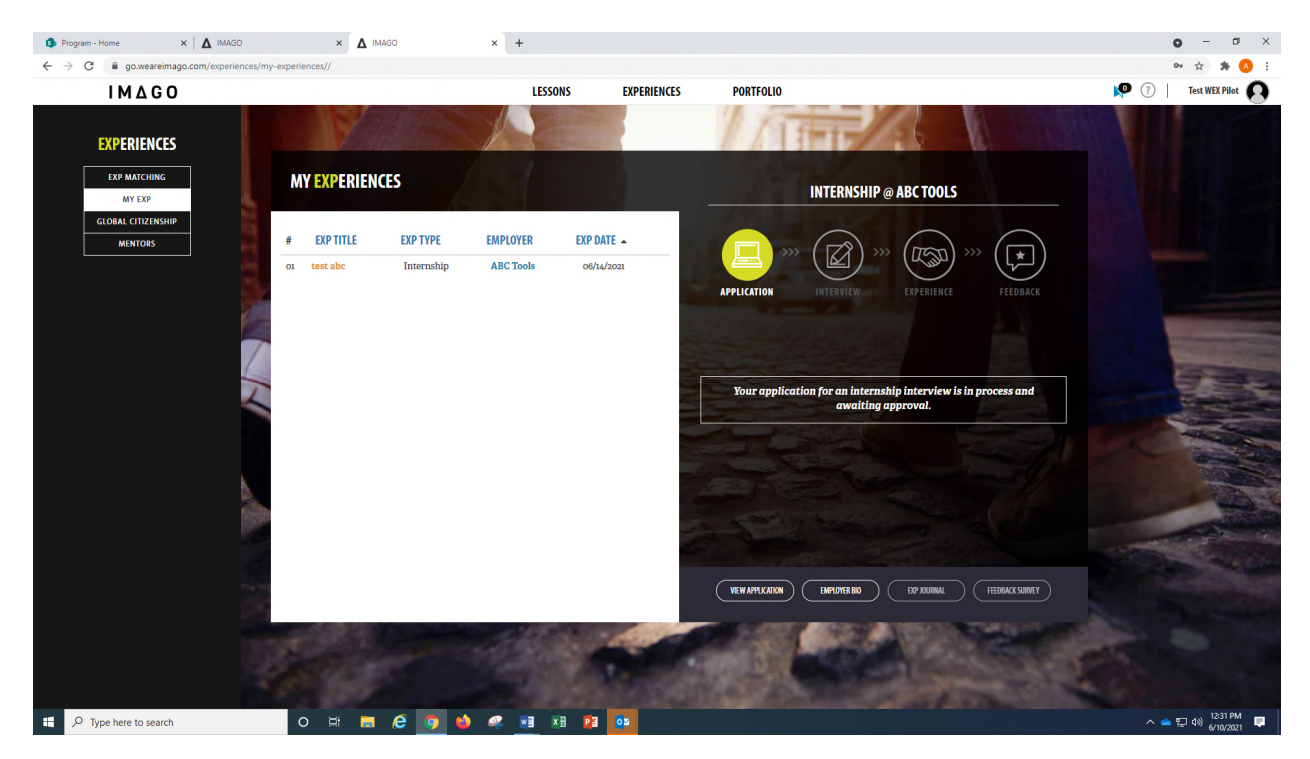